パソコン用のソフトウェア「パワーポイント」を、「発表など しないから」と眠らせていませんか。実は、パワーポイントには 仕事以外にも楽しい使い道があります。テンプレート(ひな型) という仕組みを利用して、子どもの成長記録や旅先の思い出の写 真を自動再生できるアルバムにまとめてみましょう。

パワーポイントは「ワー ド」「エクセル」と並ぶマイ クロソフトのオフィスシリ ーズのひとつです。今やプレゼン テーション用ソフトの標準とされ るほどの定番となっています。

てくの生活の別

ワードやエクセルとの最大の違 いは、自由なレイアウトができる こと。画像を挿入するたびに文章 の折り返し位置を決めたり、表の 幅や高さを調整したりする手間が ありません。写真や図形、テキス トや動画を、自由な大きさで好み の位置に配置できます。

また、数多く用意されているテ ンプレートから「フォトブック」

を選んで使えば、プロ顔負けのデ
ザインで、手軽にオリジナルアル
バムを作れます。

まずパワーポイントを起動し て、画面上部の「オンラインテン プレートとテーマの検索」と記さ れた検索窓に「フォトブック」と 入力しましょう。写真アルバム向 けのテンプレートがいくつも表示 されます。好みのものを選んでク リックすると、サンプルが表示さ れるので、選んで「作成」ボタン を押すと編集画面へ移ります。

パワーポイントのバージョンに よっては、起動時に編集画面が開 きます。その場合は「ファイル」 タブから「新規作成」を選んでく ださい。テンプレートにあらかじ め貼られている写真をクリックし て、「書式」タブから「図の変 更」ボタンを押すと、自分の写真 に置き換えられます。

思

11

出

を

ス

フ

1

:

/

F

~~

ド

パワーポイントで写真アルバム

文字が書かれたテキスト ボックスは、クリックして 好きな文に直しましょう。 写真やテキストは、ドラッグして 移動したり、回転や拡大・縮小し たりできます。不要なものは「ホ ーム」タブのハサミマークのボタ ンで切り取れます。

テキストボックスは一度クリッ クするとすぐに編集モードへ入っ てしまいます。場所を移したい時 などは迷いますが、外枠の囲まれ た部分をクリックするかESCキ ーを押すと、選択された状態にな り、移動や変形ができます。

作業が完了したら「ファイル」

タブから「名前を付けて保存」を します。これでオリジナルのフォ トブックの完成です。印刷もでき ますが、オススメはスライドショ ーとして楽しむ方法です。

最近のパソコンの多くは、DV Dプレーヤーやゲーム機と同じ 「HDMI端子」があるので、テレ ビの大画面などに簡単に映し出せ ます。家族や親類が集まる日に上 映するのも楽しいでしょう。

「スライドショー」タブに切り 替えて「最初から」ボタンを押せ ば、マウスをクリックするたびに 次々と写真が切り替わります。終 了するにはESCキーです。

何げない日常の一コマも、アル バムに編集したものが、メッセー ジや美しいレイアウトと共に流れ ると、いっそう心に残ります。結 婚披露宴や同窓会の演出にも使え ます。 (ライター・深町卓史)

## パワーポイントで写真アルバムを作ろう (画面はウィンドウズ版 PowerPoint 2016)

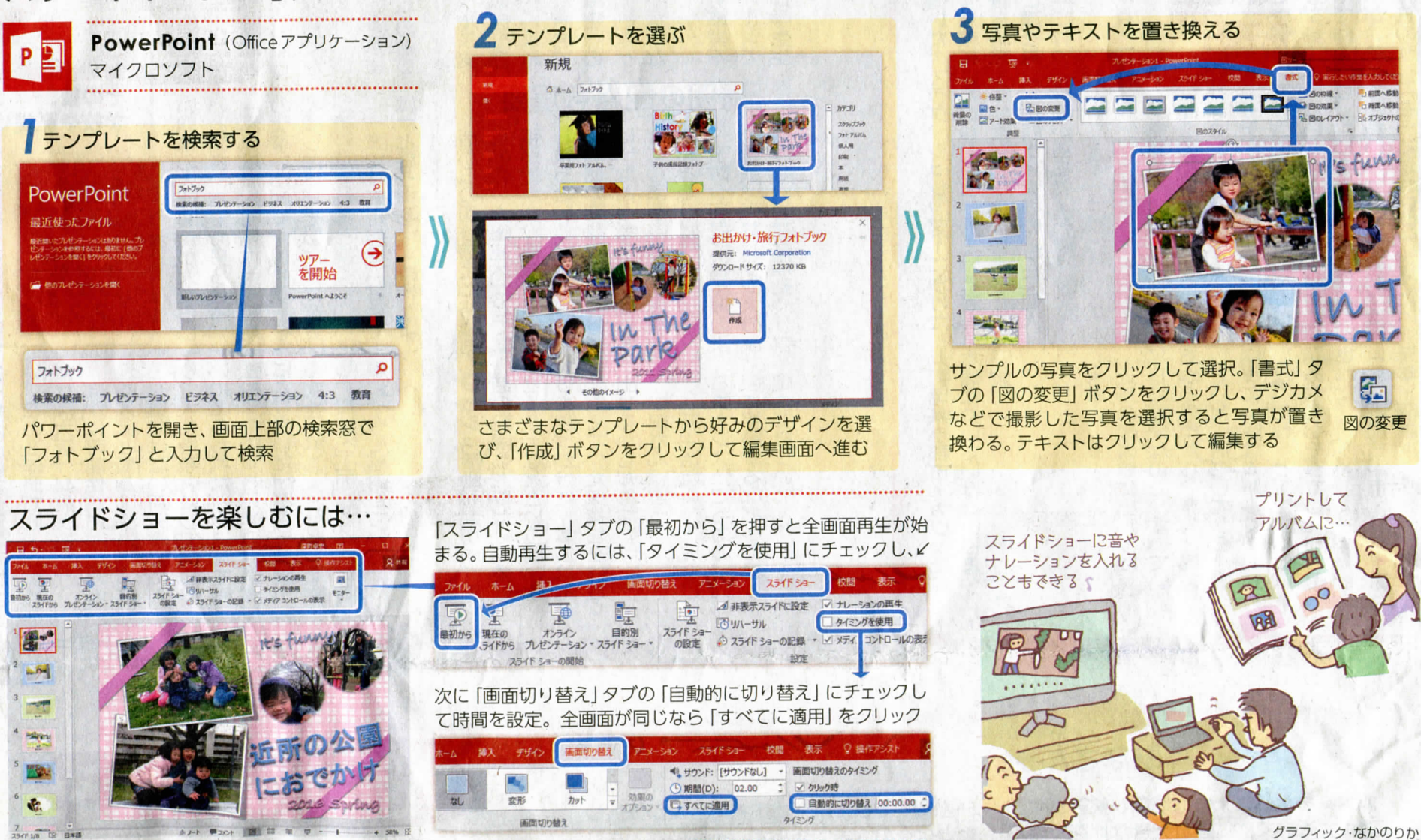

5

図の変更